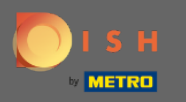

Ð

## Začnite na správcovskom paneli rezervácie DISH a kliknutím na spätnú väzbu spravujte svoje recenzie.

| <b>DISH</b> RESERVATION                                |                                                                 |                                       |                                   | Website Setup 🕤 🛛 📲 🗸               |         |
|--------------------------------------------------------|-----------------------------------------------------------------|---------------------------------------|-----------------------------------|-------------------------------------|---------|
| E Reservations                                         | Have a walk-in customer? Received a reserv<br>reservation book! | vation request over phone / email? Do | on't forget to add it to your WAL | K-IN ADD RESERVATION                |         |
| 🆞 Menu 😬 Guests                                        | Sat, 05/06/2021 - Sat, 0                                        | D5/06/2021                            | All mealtypes                     | ~                                   |         |
| 🕲 Feedback                                             | ⊖ All                                                           | ○ Completed                           | Upcoming                          | <b>Ö</b> 0 😤0                       |         |
| 🗠 Reports                                              |                                                                 |                                       |                                   |                                     |         |
| 🔹 Settings 👻                                           |                                                                 |                                       |                                   |                                     |         |
| ⑦ Help                                                 |                                                                 | No reservation                        | ns available                      |                                     |         |
|                                                        | Print                                                           |                                       |                                   | 6                                   |         |
| Too many guests in house?<br>Pause online reservations | Designed by Hospitality Digital GmbH. All rights reserved.      | Start Co-Browsing                     |                                   | FAQ   Terms of use   Imprint   Data | privacy |

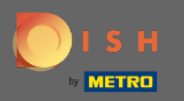

 $(\mathbf{i})$ 

Teraz sa zobrazia všetky vaše rôzne spätné väzby. Svoje recenzie môžete publikovať a tiež na ne odpovedať . Poznámka: Na anonymnú spätnú väzbu nie je možné odpovedať.

| <b>DISH</b> RESERVATION                                |                                                                                                |                                                           |                                                       |                                                                                                    | Website Setup 🕤 🛛 📲 🗸 👔                                                                 |       |
|--------------------------------------------------------|------------------------------------------------------------------------------------------------|-----------------------------------------------------------|-------------------------------------------------------|----------------------------------------------------------------------------------------------------|-----------------------------------------------------------------------------------------|-------|
| E Reservations                                         | One day after their visit, you<br>reservation and only your gu<br>your DISH website. If you wa | r guests receive<br>uests can provic<br>ant to publish fe | an email / SMS<br>e it. Your guests<br>edback on your | asking them to give feedback about their dining experience<br>may choose to provide their feedback anonymously. You ca<br>own website, you can find instructions <u>here</u> . | . Feedback is limited to one response per<br>n choose to publish and display reviews on |       |
| 🍴 Menu                                                 | Feedback date 🔓                                                                                | Food Service                                              | Customer                                              | Comments                                                                                                    |                                                                                         |       |
| 🐣 Guests                                               | 05/06/2021                                                                                     | 5 ☆ 5 ☆                                                   | Anonymous                                             | Thank you for the wonderful food! Definitely a                                                                                                    | Unpublish                                                                               |       |
| 🙂 Feedback                                             | 05/06/2021                                                                                     | 5 公 5 公                                                   | John D.                                               | It was a wonderful dinner! I would highly                                                                                                    |                                                                                         |       |
| 🗠 Reports                                              |                                                                                                |                                                           |                                                       | recommend a visit.                                                                                                    | Reply Publish                                                                           |       |
| 🔹 Settings 👻                                           |                                                                                                |                                                           |                                                       |                                                                                                    | < 1 >                                                                                   |       |
| ⑦ Help                                                 |                                                                                                |                                                           |                                                       |                                                                                                    |                                                                                         |       |
|                                                        |                                                                                                |                                                           |                                                       |                                                                                                    |                                                                                         |       |
|                                                        |                                                                                                |                                                           |                                                       |                                                                                                    |                                                                                         |       |
|                                                        |                                                                                                |                                                           |                                                       |                                                                                                    |                                                                                         |       |
|                                                        |                                                                                                |                                                           |                                                       |                                                                                                    |                                                                                         |       |
|                                                        |                                                                                                |                                                           |                                                       |                                                                                                    | 6                                                                                       |       |
| Too many guests in house?<br>Pause online reservations | Designed by Hospitality Digital Gm                                                             | bH. All rights reserve                                    | d.                                                    | Start Co-Browsing                                                                                                    | FAQ   Terms of use   Imprint   Data pri                                                 | ivacy |

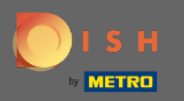

Ð

## Ak chcete napísať správu svojmu zákazníkovi, ktorý zanechal recenziu, kliknite na Odpovedať .

| <b>DISH</b> RESERVATION                                |                                                                                                |                                               |                                                                   |                                                                                                    | Website Setup 🕤 🛛 🏄 🖌 🗭                                                                     |
|--------------------------------------------------------|------------------------------------------------------------------------------------------------|-----------------------------------------------|-------------------------------------------------------------------|----------------------------------------------------------------------------------------------------|---------------------------------------------------------------------------------------------|
| E Reservations                                         | One day after their visit, you<br>reservation and only your gu<br>your DISH website. If you wa | r guests rec<br>uests can pr<br>ant to publis | eive an email / SMS<br>ovide it. Your guest<br>h feedback on your | asking them to give feedback about their dining experiences<br>s may choose to provide their feedback anonymously. You c<br>own website, you can find instructions <u>here</u> . | ce. Feedback is limited to one response per<br>can choose to publish and display reviews on |
| 🎢 Menu                                                 | Feedback date 🛓                                                                                | Food Se                                       | rvice Customer                                                    | Comments                                                                                                    |                                                                                             |
| 🚢 Guests                                               | 05/06/2021                                                                                     | 5 🏠 5 र                                       | Anonymous                                                         | Thank you for the wonderful food! Definitely a recommendation.                                                                                                    | Unpublish                                                                                   |
| Feedback                                               | 05/06/2021                                                                                     | 5 <b>公</b> 5 <b>८</b>                         | ት John D.                                                         | It was a wonderful dinner! I would highly recommend a visit.                                                                                                    | Reply Publish                                                                               |
| <ul> <li>Reports</li> <li>Settings -</li> </ul>        |                                                                                                |                                               |                                                                   |                                                                                                    |                                                                                             |
| ⑦ Help                                                 |                                                                                                |                                               |                                                                   |                                                                                                    |                                                                                             |
|                                                        |                                                                                                |                                               |                                                                   |                                                                                                    |                                                                                             |
|                                                        |                                                                                                |                                               |                                                                   |                                                                                                    |                                                                                             |
|                                                        |                                                                                                |                                               |                                                                   |                                                                                                    |                                                                                             |
|                                                        |                                                                                                |                                               |                                                                   |                                                                                                    |                                                                                             |
|                                                        |                                                                                                |                                               |                                                                   |                                                                                                    | (?)                                                                                         |
| Too many guests in house?<br>Pause online reservations | Designed by Hospitality Digital Gml                                                            | bH. All rights re                             | eserved.                                                          | Start Co-Browsing                                                                                                    | FAQ   Terms of use   Imprint   Data privacy                                                 |

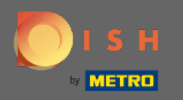

Т

Teraz zadajte správu, ktorú chcete poslať svojmu zákazníkovi. Poznámka: Správa bude odoslaná emailom.

| <b>DISH</b> RESERVATION   |                                                                                     |                                                                          |                                                                       |                                                                                                    | Website Setup 🕤 📔 최본 🗸                                                            |           |
|---------------------------|-------------------------------------------------------------------------------------|--------------------------------------------------------------------------|-----------------------------------------------------------------------|----------------------------------------------------------------------------------------------------|-----------------------------------------------------------------------------------|-----------|
| E Reservations            | One day after their visit,<br>reservation and only you<br>your DISH website. If you | your guests receive a<br>Ir guests can provide<br>I want to publish feed | in email / SMS asking<br>it. Your guests may c<br>dback on your own w | them to give feedback about their dining experience. Fe<br>hoose to provide their feedback anonymously. You can c<br>ebsite, you can find instructions <u>here</u> . | eedback is limited to one response per<br>hoose to publish and display reviews on |           |
| 🎢 Menu                    | Feedback date 🐙                                                                     | Food Service                                                             | Customer                                                              | Comments                                                                                                    |                                                                                   |           |
| 📽 Guests                  | 05/06/2021                                                                          | 5 <b>☆</b> 5 <b>☆</b>                                                    | Anonymous                                                             | Thank you for the wonderful food! Definitely a recommendation                                                                                                    | Unpublish                                                                         |           |
| Feedback                  | 05/06/2021                                                                          | ^ ^                                                                      |                                                                       |                                                                                                    | Peply Dublish                                                                     |           |
| 🗠 Reports                 |                                                                                     | Reply to custo                                                           | mer feedback                                                          | ×                                                                                                    | Publish                                                                           |           |
| 🏟 Settings 👻              |                                                                                     | Required messag                                                          | ge (will be sent to the                                               | customer via email)                                                                                                    | < 1 >                                                                             |           |
| ⑦ Help                    |                                                                                     |                                                                          |                                                                       | A                                                                                                    |                                                                                   |           |
|                           |                                                                                     |                                                                          |                                                                       | Reply                                                                                                    |                                                                                   |           |
|                           |                                                                                     |                                                                          |                                                                       |                                                                                                    |                                                                                   |           |
|                           |                                                                                     |                                                                          |                                                                       |                                                                                                    |                                                                                   |           |
|                           |                                                                                     |                                                                          |                                                                       |                                                                                                    |                                                                                   |           |
| Foo many guests in house? |                                                                                     |                                                                          |                                                                       |                                                                                                    |                                                                                   | ?         |
| Pause online reservations | Designed by Hospitality Digital                                                     | GmbH. All rights reserved.                                               |                                                                       |                                                                                                    | FAQ   Terms of use   Imprint   Data                                               | a privacy |

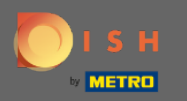

## • Kliknutím na odpoveď správu odošlete.

| DISH RESERVATION                                       |                                                                                     |                                                                                    |                                                                  |                                                                                                    | Website Setup 🕤 🛛 📲                                                           | ♥ (₽)        |
|--------------------------------------------------------|-------------------------------------------------------------------------------------|------------------------------------------------------------------------------------|------------------------------------------------------------------|----------------------------------------------------------------------------------------------------|-------------------------------------------------------------------------------|--------------|
| E Reservations                                         | One day after their visit,<br>reservation and only you<br>your DISH website. If you | your guests receive an e<br>r guests can provide it. Y<br>1 want to publish feedba | email / SMS asking t<br>Your guests may ch<br>ack on your own we | hem to give feedback about their dining experience. Fee<br>oose to provide their feedback anonymously. You can ch<br>bsite, you can find instructions <u>here</u> . | edback is limited to one response pe<br>oose to publish and display reviews ( | r<br>on      |
| 🍴 Menu                                                 | Feedback date 🕽                                                                     | Food Service Cu                                                                    | ustomer                                                          | Comments                                                                                                    |                                                                               |              |
| 📽 Guests                                               | 05/06/2021                                                                          | 5 <b>☆</b> 5 <b>☆</b> Ar                                                           | nonymous                                                         | Thank you for the wonderful food! Definitely a recommendation.                                                                                                    | Unpublish                                                                     |              |
| Feedback                                               | 05/06/2021                                                                          |                                                                                    |                                                                  |                                                                                                    | Peply publick                                                                 |              |
| 🗠 Reports                                              |                                                                                     | Reply to custome                                                                   | er feedback                                                      | ×                                                                                                    | Publish                                                                       |              |
| 🏟 Settings 🔻                                           |                                                                                     | Hello Mr. Doe, we ap                                                               | opreciate your great                                             | t feedback and hope to welcome you                                                                                                    | < 1 >                                                                         |              |
| ⑦ Help                                                 |                                                                                     |                                                                                    |                                                                  | <u> </u>                                                                                                    |                                                                               |              |
|                                                        |                                                                                     |                                                                                    |                                                                  | Reply                                                                                                    |                                                                               |              |
|                                                        |                                                                                     |                                                                                    |                                                                  |                                                                                                    |                                                                               |              |
|                                                        |                                                                                     |                                                                                    |                                                                  |                                                                                                    |                                                                               |              |
|                                                        |                                                                                     |                                                                                    |                                                                  |                                                                                                    |                                                                               |              |
|                                                        |                                                                                     |                                                                                    |                                                                  |                                                                                                    |                                                                               | ?            |
| Too many guests in house?<br>Pause online reservations | Designed by Hospitality Digita                                                      | GmbH. All rights reserved.                                                         |                                                                  |                                                                                                    | FAQ   Terms of use   Imprint   I                                              | Data privacy |

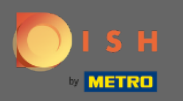

**(i)** 

## To je všetko. Úspešne ste odpovedali na spätnú väzbu od zákazníkov.

| <b>DISH</b> RESERVATION                                |                                                                                                |                                                                |                                                                 |                                                                                                    | Website Setup 🕤                                                      | 최본 <b>~</b> ()<br>전전 <b>·</b> · · · · · · · · · · · · · · · · · · |
|--------------------------------------------------------|------------------------------------------------------------------------------------------------|----------------------------------------------------------------|-----------------------------------------------------------------|----------------------------------------------------------------------------------------------------|----------------------------------------------------------------------|-------------------------------------------------------------------|
| E Reservations                                         | One day after their visit, you<br>reservation and only your gu<br>your DISH website. If you wa | ir guests receive a<br>uests can provide<br>ant to publish fee | n email / SMS askin<br>it. Your guests may<br>dback on your own | g them to give feedback about their dining experience.<br>choose to provide their feedback anonymously. You car<br>website, you can find instructions <u>here</u> . | . Feedback is limited to one resp<br>n choose to publish and display | ponse per<br>reviews on                                           |
| ¶¶ Menu                                                | Feedback date 🔓                                                                                | Food Service                                                   | Customer                                                        | Comments                                                                                                    |                                                                      |                                                                   |
| 🐣 Guests                                               | 05/06/2021                                                                                     | 5 公 5 公                                                        | Anonymous                                                       | Thank you for the wonderful food! Definitely a recommendation.                                                                                                    | Unpul                                                                | plish                                                             |
| 🕲 Feedback                                             | 05/06/2021                                                                                     | 5 公 5 公                                                        | John D.                                                         | It was a wonderful dinner! I would highly                                                                                                    | Replied Publ                                                         | ish                                                               |
| 🗠 Reports                                              |                                                                                                |                                                                |                                                                 | recommend a visit.                                                                                                    |                                                                      |                                                                   |
| 🌣 Settings 👻                                           |                                                                                                |                                                                |                                                                 |                                                                                                    | <                                                                    | 1 >                                                               |
| ⑦ Help                                                 |                                                                                                |                                                                |                                                                 |                                                                                                    |                                                                      |                                                                   |
|                                                        |                                                                                                |                                                                |                                                                 |                                                                                                    |                                                                      |                                                                   |
|                                                        |                                                                                                |                                                                |                                                                 |                                                                                                    |                                                                      |                                                                   |
|                                                        |                                                                                                |                                                                |                                                                 |                                                                                                    |                                                                      |                                                                   |
|                                                        |                                                                                                |                                                                |                                                                 |                                                                                                    |                                                                      |                                                                   |
|                                                        |                                                                                                |                                                                |                                                                 |                                                                                                    |                                                                      | 2                                                                 |
| Too many guests in house?<br>Pause online reservations | Designed by Hospitality Digital Gm                                                             | bH. All rights reserved                                        |                                                                 | rt Co-Browsing                                                                                                    | FAQ   Terms of use   Im                                              | nprint   Data privacy                                             |